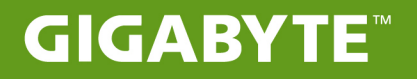

# S11

# USER'S MANUAL 使用手冊

# GIGABYTEタブレットPCをご購入いただき、ありがとうございます。

最終的な製品構成は、ご購入時点のものであり、モデルにより異なります。 GIGABYTEは事前の予告なく製品構成を変更する権利を有します。 詳しい情報は、www.gigabyte.comにてご確認ください。

# GIGABYTE タブレット PC、初めてのご使用に際して

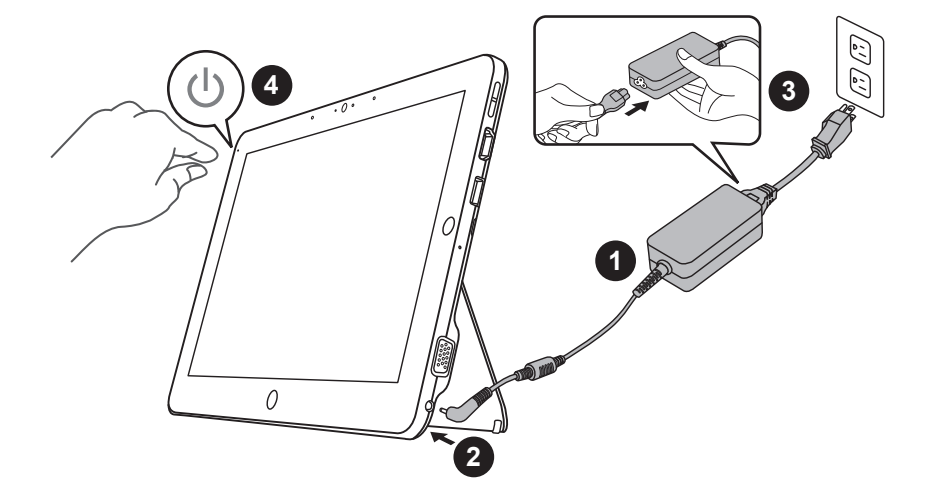

- 1 AC アダプターに電源コードをつなげてください。
- 2 AC アダプターをタブレット PC の DC-in ジャックに挿入してください。
- 3 電源コードをコンセントにつないでください。
- 4 バッテリーライトが点灯したら、タブレット PC の電源を ON にしてください。

# キーボード キットの使い方

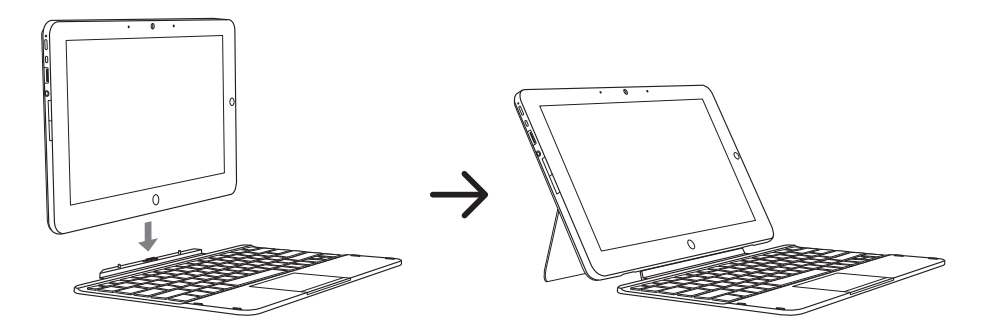

# GIGABYTE タブレット PC 各部説明

正面図

2

日本語

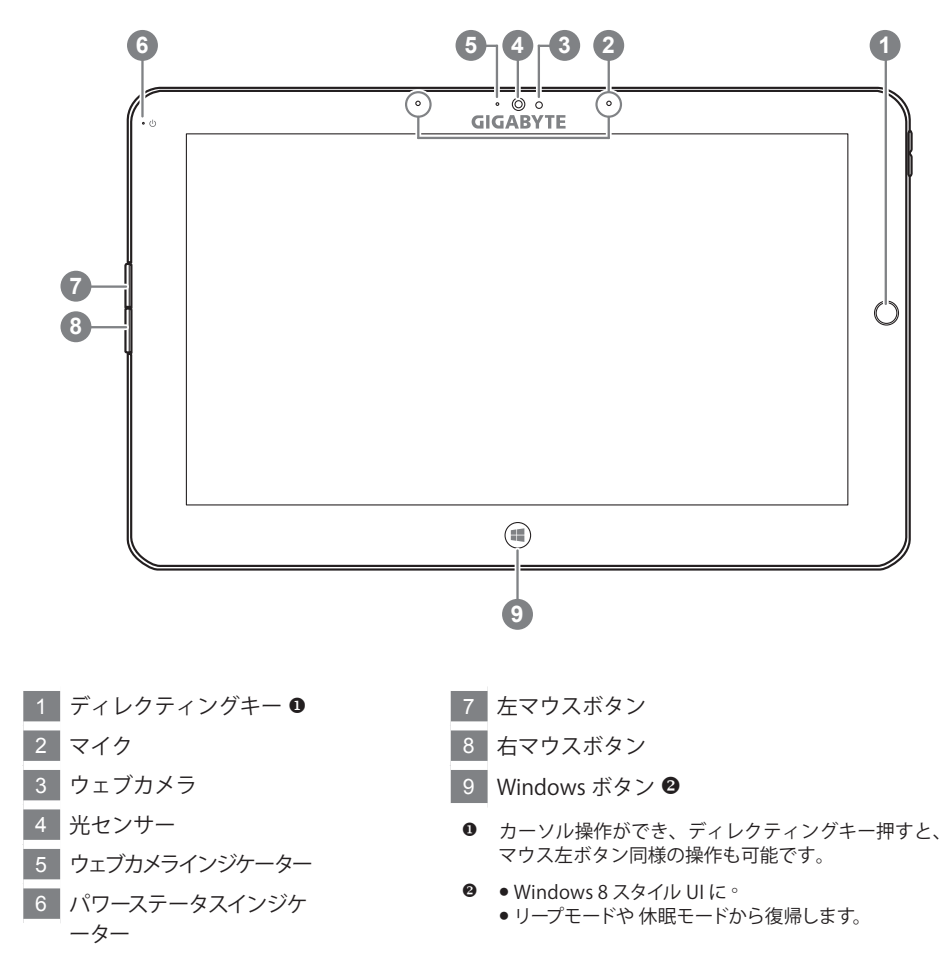

ポイント:左マウスボタン+右マウスボタン+ディレクティングキーで "Ctrl+Alt+Del" 同様の操作ができます。

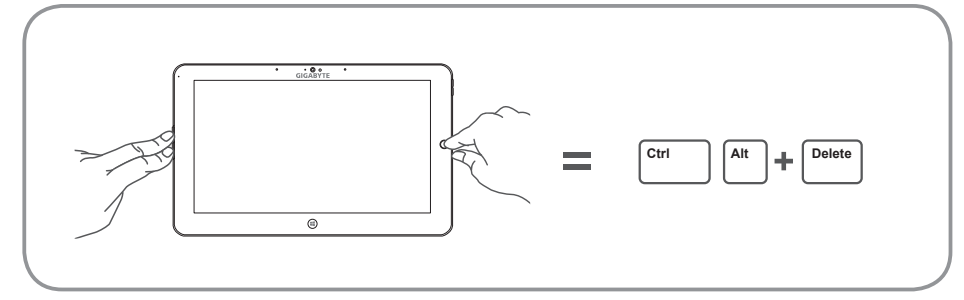

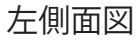

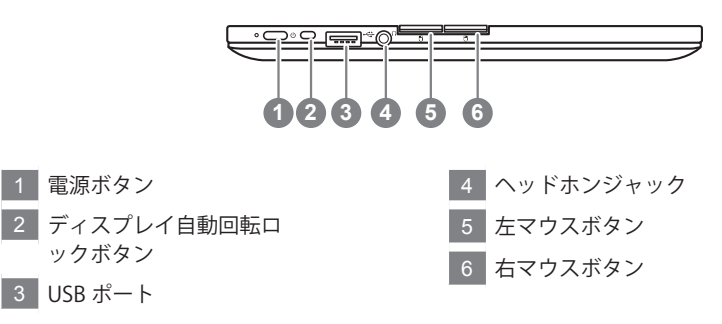

右側面図

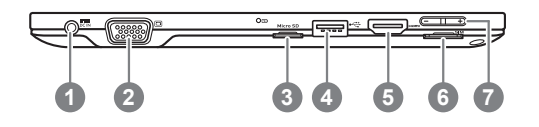

- 1 DC-in ジャック
- 2 D-sub(VGA) ポート
- 3 Micro SD カードリーダー
- 4 USB ポート
- 5 HDMI ポート
- 6 SIM カードスロット
- 7 音量調整キー ❸

- "+"及び"-"で音量調整ができます。
  - 電源ボタンを押し離しすると、オペレーションシステムが立ち上がります。"+"を押しGIGABYTE BIOS セットアップ・ユーティリティに進んでください。GIGABYTE BIOS セットアップ・ユーティリティに進んでください。GIGABYTE BIOS セットアップユーティリティで BIOS の機能設定をする際には、USB キーボードを使用するとより快適に作業いただけます。
  - 電源ボタンを押し離しすると、オペレーションシ ステムが立ち上がります。"-"を押し GIGABYTE システムリカバリーに進んでください。GIGABYTE スマートリカバリーの操作には、ディレクティン グキーをご利用ください。

ポイント:電源 OFF 状態で"-"ボタンを押すと、ディスプレイ上にバッテーリー残量が表示されます。

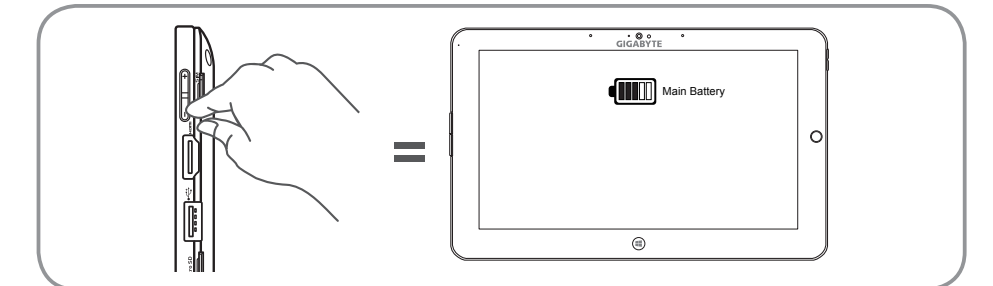

3

日本語

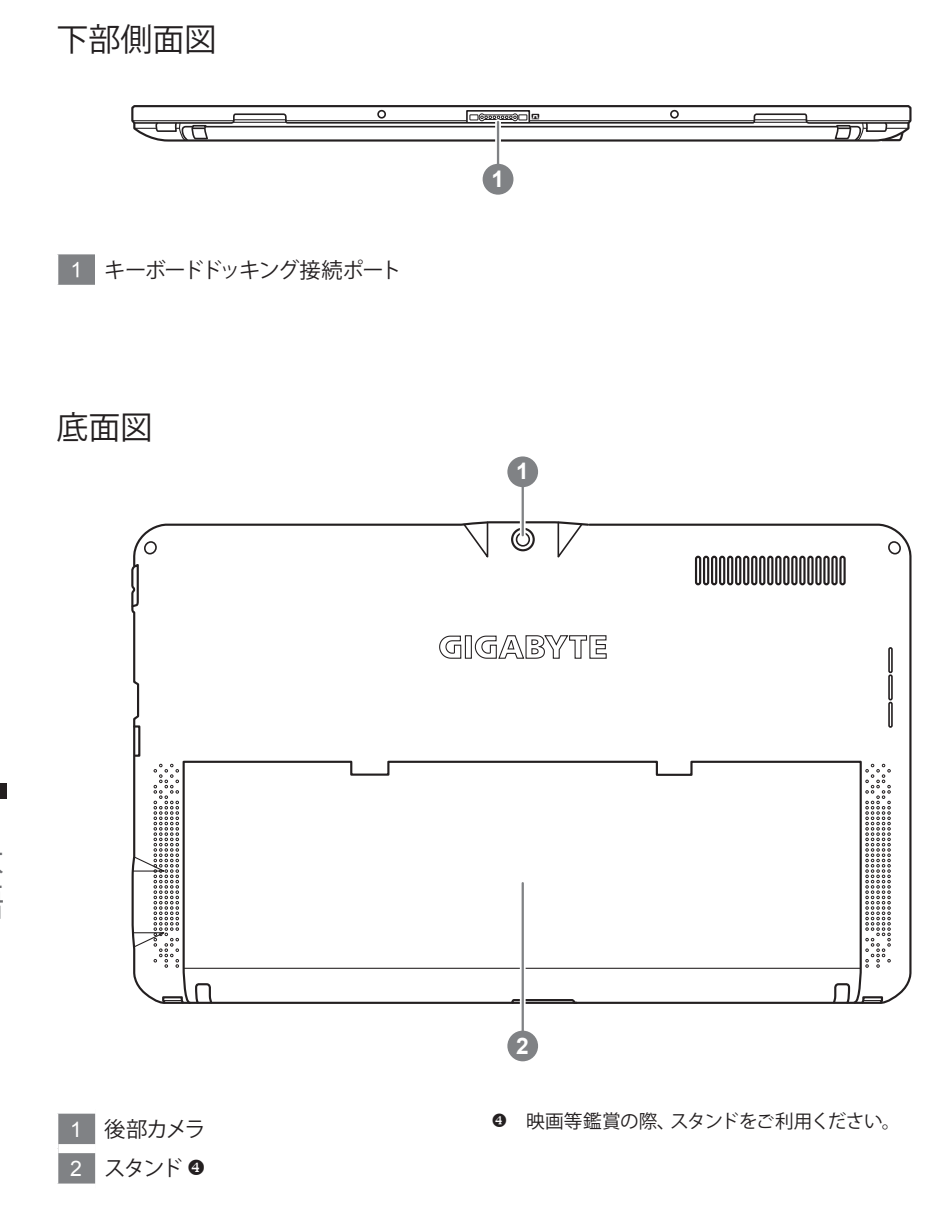

▲ ご注意:

本機に装備しているリチウムバッテリーは内臓式、固定されました上で、取り外してはいけません。取り外す あるいは交換の場合に、GIGABYTE に認可されたサービスセンターにご連絡ください

4 日本語

# キーボード トップビュー

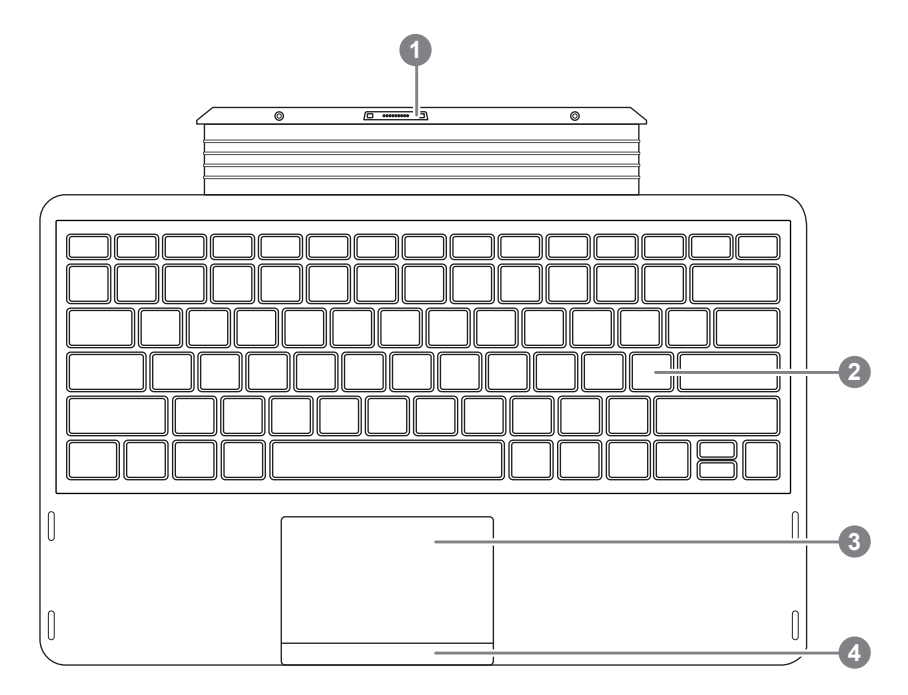

- 1 キーボードドッキング接続ポート
- 2 キーボード
- 3 タッチパッド
- 4 タッチパッド ボタン

ホットキー

コンピューターは画面の明るさや音量出力のようなコントロールにアクセスする際、ホット キーまたはキーの組み合わせを採用しています。ホットキーを有効にするには、ホットキーの 組み合わせで他のキーを押す前に <Fn> キーを押したままにしてから組み合わせのキーを押し てください。

| ホットキー         | 機能        | 説明                                          |  |
|---------------|-----------|---------------------------------------------|--|
| Fn+F1         | スリープス     | スリープモードに入ります。                               |  |
| Fn+F2         | WLAN      | ワイヤレスLANのON/OFFを切り替えます。                     |  |
| Fn+F3<br>☆▼   | 画面暗くなる画   | 画面が暗くなります。                                  |  |
| Fn+F4<br>☆▲   | 画面明るくなる画  | 画面が明るくなります。                                 |  |
| Fn+F5         | 画面切替      | ディスプレイの出力先を変更します。外部モニター<br>(接続されていれば)または両方。 |  |
| Fn+F6         | スクリーン画面切替 | スクリーンディスプレーをオンとオフに切替ます。                     |  |
| Fn+F7<br>⊄×   | スピーカー切替   | スピーカーのON/OFFを切り替えます。                        |  |
| Fn+F8<br>⊈▼   | ボリューム下    | ボリュームを下げます。                                 |  |
| Fn+F9<br>⊄▲   | ボリューム上    | ボリュームを上げます。                                 |  |
| Fn+F10        | タッチパッド    | タッチパッドのON/OFFを切り替えます。                       |  |
| Fn+F11        | Bluetooth | ブルートゥースのON/OFFを切り替えます。                      |  |
| Fn+F12<br>(ම) | Webカメラ    | ウェブカメラのON/OFFを切り替えます。                       |  |

# GIGABYTE のソフトウェアアプリケーション

## GIGABYTE Smart Manager

OS 付のシステムをご購入いただいた場合は、デスクトップ上のアイコンをダブルクリックすることで GIGABYTE Smart Manager を起動することができます。

アイコン操作を基本としたインターフェースであり、GIGABYTE 独自のユティリティ同様に、 共通システム設定の直感的操作が可能です。

GIGABYTE Smart Manager 操作画面、アイコン、ユティリティやソフトのバージョンは購入されたモデルによって異なる場合がありますので、注意ください。

購入時に搭載の初期バージョンで GIGABYTE Smart Manager を操作してください。

### ■ GIGABYTE ドライバアップデート機能

Windows<sup>®</sup> オペレーティングシステムを搭載しているタブレットを購入した場合、デスクトッ プでドライバー・アップデート・ユーティリティーのショートカットがあります。そのアイコ ンをダブルクリックすることで起動することができます。

GIGABYTEのドライバー・アップデートユーティリティーを使用すると、自動的にオンライン でハードウェア最新バージョンを検索することが可能で、ダウンロードできます。このソフト ウェアで、ユーザー自身のマシンのドライバーとオンラインバージョンを自動で識別し、最新 版をインストールするかどうかはユーザーより決定することができます。

# ■ GIGABYTE BIOS セットアップユティリティ

電源ボタンを押し離しすると、オペレーションシステムが立ち上がります。"+"を押し GIGABYTE BIOS セットアップ・ユーティリティに進んでください。GIGABYTE BIOS セットアッ プユーティリティで BIOS の機能設定をする際には、USB キーボードを使用するとより快適に 作業いただけます。

# Smart USB Backup の使用ガイド (旧:Recovery Image USB)

### <u> 注</u>意

- この作業を行うことによって、パソコンが損傷を負ったことが原因で image データの紛失を防ぐために、この 作業によって事前にバックアップをとっておきます。
- 新しいストレージデバイスを交換する場合は、USB フラッシュドライブに元のイメージのバックアップを復元す るには、このソフトウェアを使用することができ、新しいストレージデバイスをインストールしてから、工場出荷 時のデフォルトのシステム新しいストレージデバイスに戻っていれて。
- リカバリー USB を使用してシステムの復元を行う前に、データのバックアップがされていることを確認してくだ さい。
- リカバリー USB を使用して、システムの復元を行っている最中は、シャットダウンをしたり、電源コードを抜い たりしないでください。

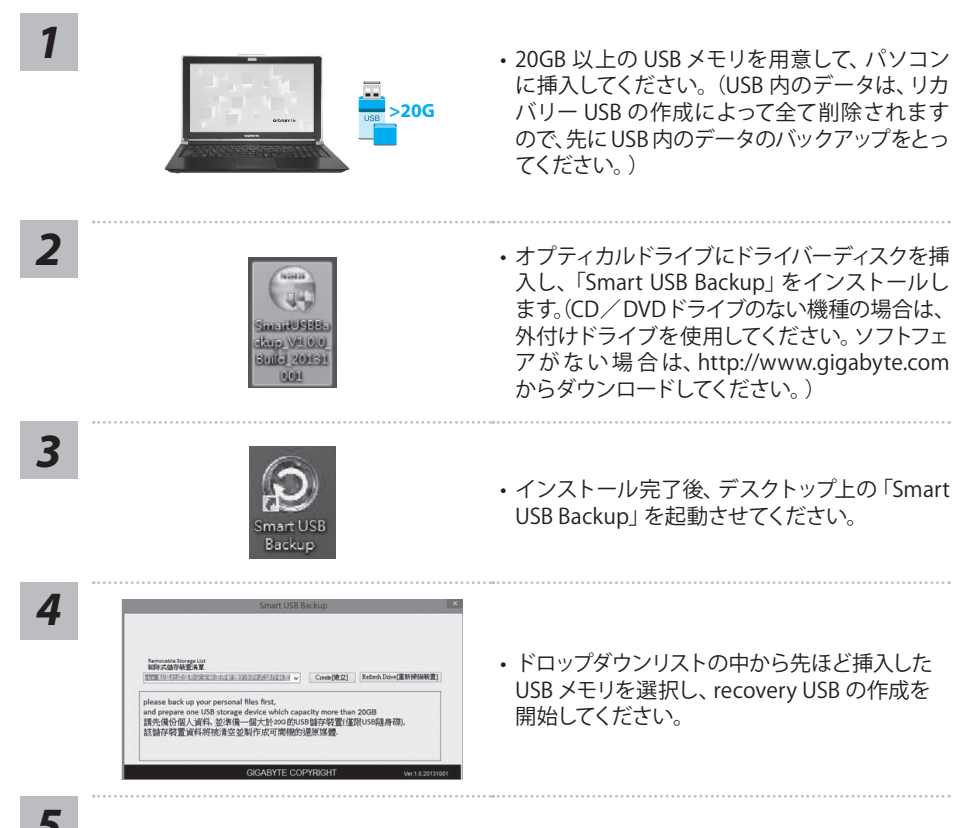

- - 5
- ・リカバリー USB の作成が終了すると、ポップアップ画面が現れます。
- ・システムの復元を行うには、コンピュータを起動した際 F12 キーを押してください。「USB メ モリを使用して復元する」を選択すると、システムの復元が始まります。
- ・システムの復元には、約30分ほどの時間が必要です。(所要時間は USB メモリの種類によっ て異なります。)

8

# リカバリーガイド

# システムリカバリ(オペレーティングシステムの修復)

オペレーティングシステムに何らかの異常が発生した場合、システムの完全バックアップイメージが構成されているストレージ装置内リカバリ領域を使い、オペレーティングシステムを工場出荷時の初期 状態に復元します。

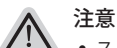

- ストレージ装置を交換、もしくはリカバリ領域を削除した場合、リカバリオプションを使用することはできなくなります。カスタマーサービスセンターでの修理が必要です。
  - リカバリ機能はOSがプレインストールされた製品に限り有効です。DOS製品については、リカバリ機能 はサポートされておりません。

# システムリカバリの起動

リカバリ機能は、工場出荷時にプレインストールされています。オプションメニューよりWindowsリカ バリツールを起動させ、オペレーティングシステムを再インストールし初期化してください。 以下、リカバリツール起動方法とシステム復元方法の説明です。

 $\wedge$ 

リカバリ実行前の注意

PCがコンセントに繋がっている事を確認してください。作業完了には数分要します。

# Windows 8 リカバリガイド

シャットダウン後、PCを再度起動させてください。

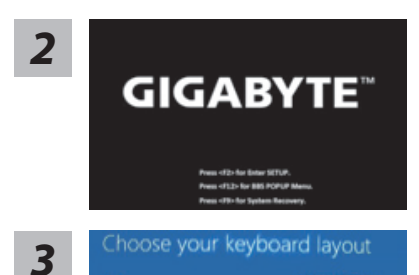

電源ボタンを押し離しすると、オペレーションシステムが 立ち上がります。"-"を押しGIGABYTE システムリカバリ ーに進んでください。GIGABYTE スマートリカバリーの操 作には、ディレクティングキーをご利用ください。

"See more keyboard layouts"をクリックすると、次のペ

9

# 日本語

4

"Troubleshoot"を選択し、リカバリ設定へと進みます。 ("Continue"を選択すると、Windows 8から直接リカバリ前の個人データやファ イルのバックアップができます。)

ージに進めます。

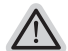

### 2通りのシステムリカバリ方法。

Refresh your PC - PCの再セットアップ
 ソフトや設定不良による問題が発生した場合、再度セットアップし直すことで、データを失わずに修復することができます。

キーボードレイアウトを選択してください。

 Reset your PC - PCの初期化
 ソフトや設定不良による問題が発生した場合、PCを初期化し工場出荷時状態に 復元します。その際、全ての個人ファイルが削除されます。
 注意:全ての個人データとファイルは消失します。

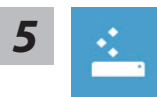

### ■ Refresh your PC - PCの再セットアップを選択した場合

【"Next"をクリックし次に進んでください。】>【リカバリ対象のオペレーティングシステムを選択します。】>【Windows 8をクリックしてください。】> 【"Refresh"をクリックしてリカバリを実行してください。】。

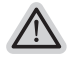

- 注意事項
  ノートブック内個人設定は変更されません。
- ノートブックの設定は工場出荷時の初期状態になります
- Windowsストアからインストールしたアプリケーションはそのまま引き継が れます。
- ウェブサイトやDVD等からインストールしたアプリケーションは削除されます。
- 削除されたアプリケーションのリストはデスクトップに保存されます。

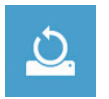

#### Reset your PC - PCの初期化

【"Next"をクリックし次に進んでください。】>【リカバリ対象のオペレーティングシステムを選択します。】>【Windows 8をクリックしてください。】>【リカバリ方法を選択します。】

▶ Just remove my files - 個人ファイルのみ削除

個人ファイルのみ削除し、PC設定はそのままにします。

▶Fully clean the drive - 完全に工場出庫時の初期状態に復元します。 ドライブを工場出荷時の初期状態に復元します。その場合、作業完了に は比較的長い時間を要します。>【"Reset"をクリックしてリカバリを実 行をします。】。

注意事項

- 全ての個人ファイルとアプリケーションは削除されます。
- 全ての設定は工場出庫時の初期状態に復元されます。

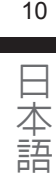

### ■ Advanced options - その他のオプション

上記の他、更にいくつかのリカバリ設定があります。

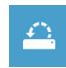

#### System Restore - システムの復元

システム復元記録を選択すると、その記録時のシステム状態へ復元することができます。復元時から指定記録時までの間の個人データとファイルは消失します。

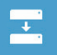

System Image Recovery - システムイメージリカバリ 以前バックアップしたシステムイメージデータを使い、Windowsを復元します。

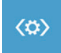

Automatic Repair - 自動修復 自動修復及びWindowsシステム不良の解決をします。

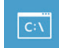

Command Prompt - コマンドプロンプト コマンドプロンプトを使い高度なトラブルを解消します。

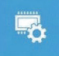

UEFI Firmware Settings - UEFI BIOS設定 再起動し、UEFI BIOS設定を変更します。

# Windows 8.1 リカバリガイド

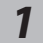

シャットダウン後、PCを再度起動させてください。

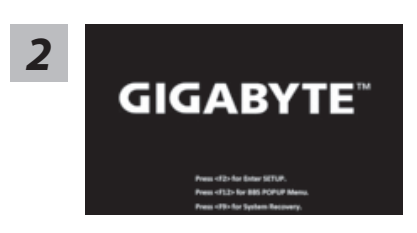

電源ボタンを押し離しすると、オペレーションシステムが 立ち上がります。"-"を押しGIGABYTE システムリカバリ ーに進んでください。GIGABYTE スマートリカバリーの操 作には、ディレクティングキーをご利用ください。

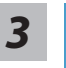

"Troubleshoot"を選択し、リカバリ設定へと進みます。 ("Continue"を選択すると、Windows 8.1から直接リカバリ前の個人データやファ イルのバックアップができます。)

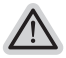

### 2通りのシステムリカバリ方法。

- Refresh your PC PCの再セットアップ ソフトや設定不良による問題が発生した場合、再度セットアップし直すことで、データを失わずに修復することができます。
- Reset your PC PCの初期化
  ソフトや設定不良による問題が発生した場合、PCを初期化し工場出荷時状態に 復元します。その際、全ての個人ファイルが削除されます。
   注意:全ての個人データとファイルは消失します。

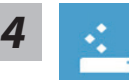

### ■ Refresh your PC - PCの再セットアップを選択した場合

継続するアカウントを選択してください。

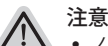

### 注意事項

- ノートブック内個人設定は変更されません。
- ノートブックの設定は工場出荷時の初期状態になります
- Windowsストアからインストールしたアプリケーションはそのまま引き継が れます。
- ウェブサイトやDVD等からインストールしたアプリケーションは削除されます。
- 削除されたアプリケーションのリストはデスクトップに保存されます。

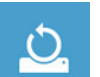

### Reset your PC - PCの初期化

注意事項

▶ Just remove my files - 個人ファイルのみ削除

個人ファイルのみ削除し、PC設定はそのままにします。

▶Fully clean the drive - 完全に工場出庫時の初期状態に復元します。 ドライブを工場出荷時の初期状態に復元します。その場合、作業完了に は比較的長い時間を要します。>【"Reset"をクリックしてリカバリを実 行をします。】。

- 全ての個人ファイルとアプリケーションは削除されます。
- 全ての設定は工場出庫時の初期状態に復元されます。

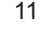

| _ |
|---|
|   |
| - |
| - |
|   |

■ Advanced options - その他のオプション 上記の他、更にいくつかのリカバリ設定があります。

|  | 1 | • |
|--|---|---|
|  | ř | - |
|  |   |   |
|  |   |   |

System Restore - システムの復元 システム復元記録を選択すると、その記録時のシステム状態へ復元することができます。復元時から指定記録時までの間の個人データとファイルは消失します。

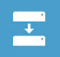

System Image Recovery - システムイメージリカバリ 以前バックアップしたシステムイメージデータを使い、Windowsを復元します。

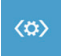

Automatic Repair - 自動修復 自動修復及びWindowsシステム不良の解決をします。

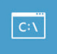

Command Prompt - コマンドプロンプト コマンドプロンプトを使い高度なトラブルを解消します。

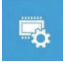

UEFI Firmware Settings - UEFI BIOS設定 再起動し、UEFI BIOS設定を変更します。

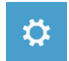

**スタートアップの設定** Windowsの起動動作を変更。

# 付属品

# ■保証及びサービス:

保証及びサービス内容、関連情報については、保証書もしくは GIGABYTE ホームページをご確認ください。

http://www.gigabyte.com/support-downloads/technical-support.aspx

# ■ よくある質問:

よくある質問につきましては、以下 URL からご確認ください。 http://www.gigabyte.com/support-downloads/faq.aspx